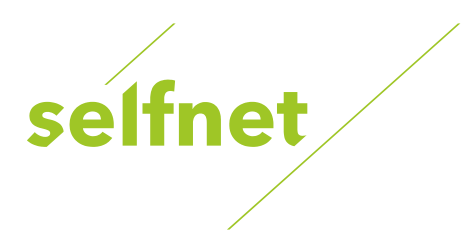

# Návod na změnu rodičovského PIN kódu pro jednotlivá zařízení

Abyste zabránili sledování nevhodných filmů či programů, je možné stanice zamknout pomocí tzv. rodičovského zámku. Přístup k nim je pak umožněn pouze po zadání PIN kódu.

Zámky u jednotlivých stanic můžete spravovat sami v sekci editace/konfigurace kanálů, přesný návod naleznete v Uživatelské příručce ke konkrétnímu set-top-boxu.

Selfnet tímto zámkem automaticky opatřuje stanice s erotickým obsahem. PIN je standardně nastaven na hodnotu 1234, kdykoli je možné jej změnit či zcela vypnout.

Při přepnutí na zabezpečený kanál budete vyzváni k zadání PIN kódu. Po vložení správné číselné kombinace můžete kanál sledovat až do vypnutí zařízení bez nutnosti PIN zadávat znova. Lze tedy přepínat mezi zabezpečenými i nezabezpečenými programy, všechny budou viditelné bez kódu (dokud nevypnete televizi). Bez správného PIN kódu nelze program spustit.

Další formy zabezpečení jsou dány funkcemi vaší televize. Například požadavek na opakované zadání kódu po nějaké době, automatické vypnutí apod.

www.selfnet.cz

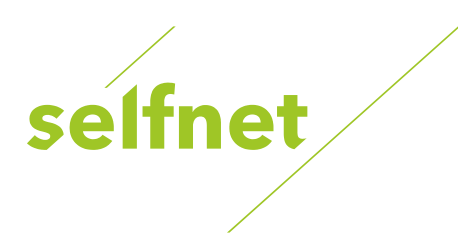

## Interaktivní televize

Arris 1113 VIP Menu  $\rightarrow$  Nastavení  $\rightarrow$  Změnit rodičovský PIN  $\rightarrow$  zadat původní PIN  $\rightarrow$  napsat nový PIN  $\rightarrow$  potvrdit

**Motorola VIP1003** Menu  $\rightarrow$  Nastavení  $\rightarrow$  Zabezpečení  $\rightarrow$  Rodičovský PIN  $\rightarrow$  zadat původní PIN  $\rightarrow$  napsat nový PIN  $\rightarrow$  potvrdit

# Digitální televize

#### TechniBox K1 CSP

Menu→ Settings (nastavení) → Parental Control (rodičovská kontrola) Change PIN (změnit PIN) → zadat původní PIN → napsat nový PIN → Enter (potvrdit)

**CryptoBox 550 HDC** Menu→ Nastavení → Rodičovský zámek

Arion AC-2410 VHD Menu $\rightarrow$  Podmíněný přístup  $\rightarrow$  CONAX  $\rightarrow$  Change CA PIN  $\rightarrow$  zadat původní PIN  $\rightarrow$  napsat nový PIN  $\rightarrow$  potvrdit

Handan CV-5000 CNXi Menu  $\rightarrow$  Podmíněný přístup  $\rightarrow$  CONAX  $\rightarrow$  Změnit PIN kód  $\rightarrow$  zadat původní PIN  $\rightarrow$  napsat nový PIN  $\rightarrow$  potvrdit

#### Handan CV-6000 Twin DVR

 $\begin{array}{l} {\sf Menu} \to {\sf Podm}(n\check{e}n\check{y}\ p\check{r}(stup \to {\sf CONAX} \to {\sf Zm\check{e}nit}\ {\sf PIN}\ k\acute{o}d \to {\sf zadat}\ p\mathring{u}vodn\acute{n}\ {\sf PIN} \to {\sf napsat}\ nov\acute{y}\ {\sf PIN} \to {\sf potvrdit} \end{array}$ 

www.selfnet.cz

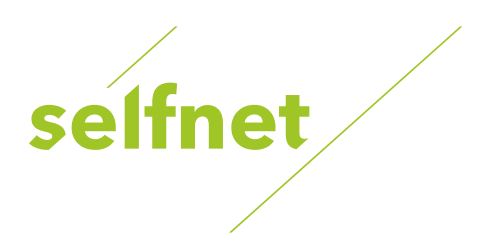

### Kaon KCF-ES 270 SD

Menu  $\rightarrow$  CA systém  $\rightarrow$  CA Slot 1 : CONAX CA  $\rightarrow$  Změnit CA PIN  $\rightarrow$  zadat původní PIN  $\rightarrow$  napsat nový PIN  $\rightarrow$  potvrdit

#### Kaon KCF-B3001 HD PVR

Menu  $\rightarrow$  CA systém  $\rightarrow$  CA Slot 1 : CONAX CA  $\rightarrow$  Změnit CA PIN  $\rightarrow$  zadat původní PIN  $\rightarrow$  napsat nový PIN  $\rightarrow$  potvrdit

### www.selfnet.cz